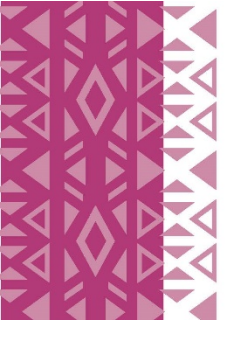

# SOUTH AFRICAN RESERVE BANK MONETARY POLICY COMMITTEE SCHOOLS CHALLENGE 2021

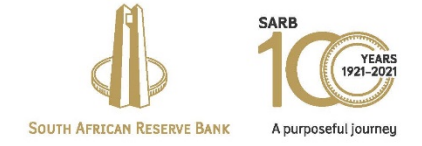

Procedure for video submission

- 1. Open <u>WeTransfer</u> or open <u>https://wetransfer.com</u>
- 2. In the add your files block, add your email address

| + Add your files         |                                                                                                    |
|--------------------------|----------------------------------------------------------------------------------------------------|
|                          | Pop in your email and we'll<br>let you know when your files                                            |
| Email to                 | get downloaded.                                                                                        |
| SARB-MPCCHALLENGE@resban | You'll need to verify your<br>email so we know it's really<br>you. Don't want to verify<br>every time? |
| Message                  | Create a free<br>account                                                                               |
|                          |                                                                                                    |
|                          |                                                                                                    |

3. In the message block, type the undermentioned message:

### Attached the entry video for your school name

Contact: add name

Mobile number: add cell

| + Add your files<br>Or select a folder                                               |  |
|--------------------------------------------------------------------------------------|--|
| SARB-MPCCHALLENGE@resbank                                                            |  |
| SARB-MPCCHALLENGE@resban                                                             |  |
| Attached the entry video from<br>school name.<br>Contact: add name<br>Mobile number: |  |
|                                                                                      |  |

4. Click on add your files, then select the video from the folder you saved it in Once added the video file will appear in the block

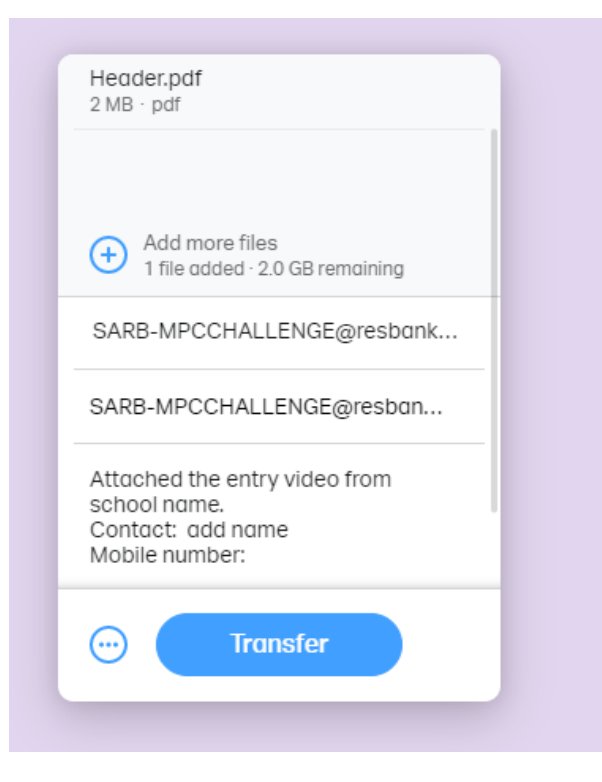

5. Click on transfer

6. In order to verify your email address, a verification code will be send to your email address

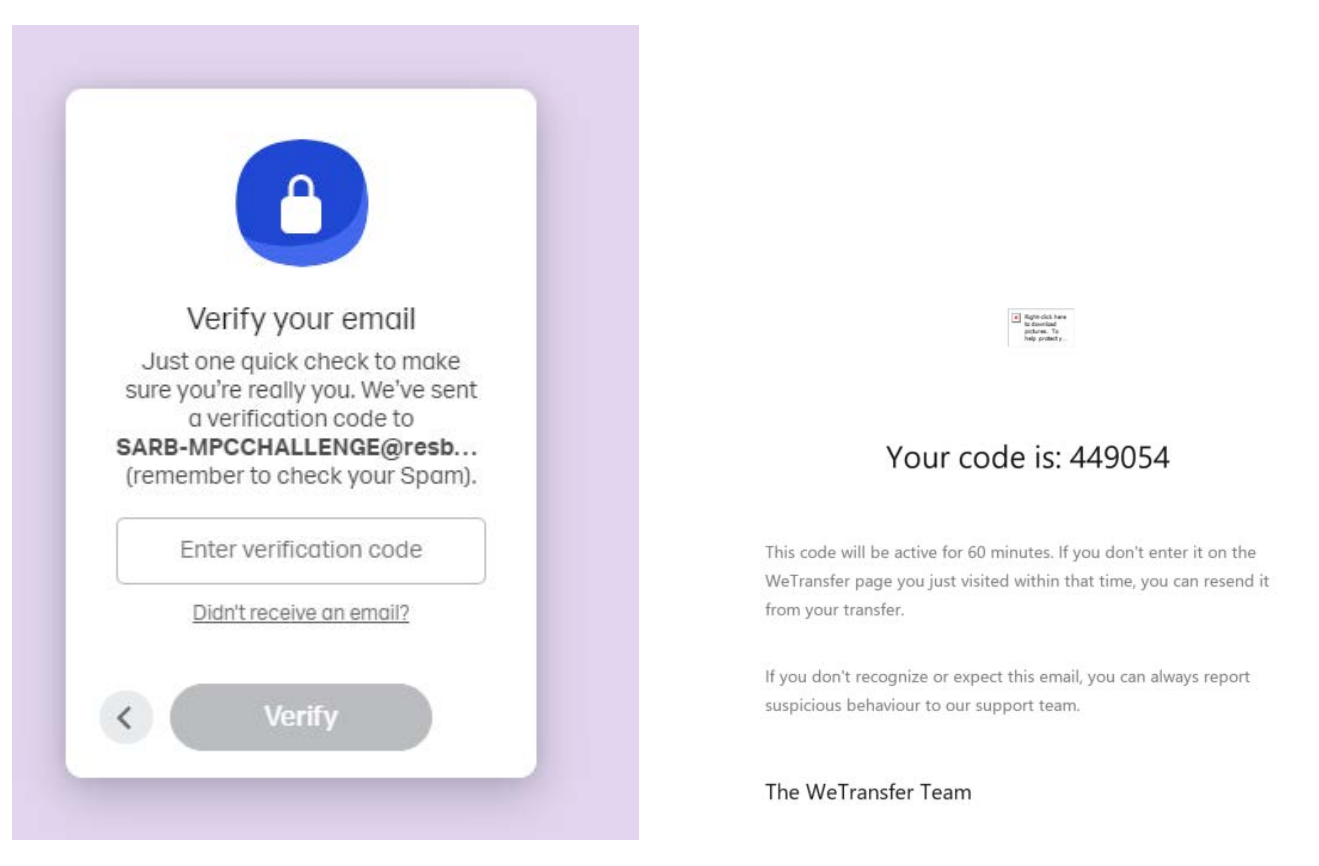

7. Type the unique code into the enter verification code block and click on verify

| Verify your email                                                                                                    |
|----------------------------------------------------------------------------------------------------|
| Just one quick check to make<br>sure you're really you. We've sent<br>a verification code to<br><b>SARB-MPCCHALLENGE@resb</b><br>(remember to check your Spam). |
| 449054                                                                                                    |
| Didn't receive an email?                                                                                                    |
| < Verify                                                                                                    |

#### 8. Click on transfer

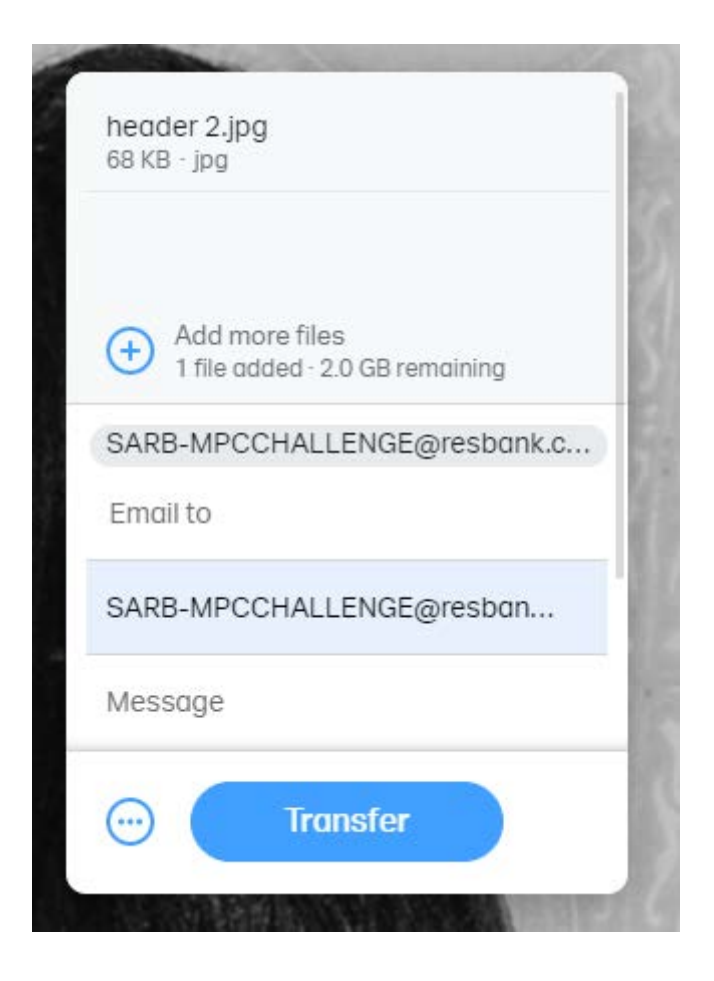

9. A message indicating that the file is being transferred will appear

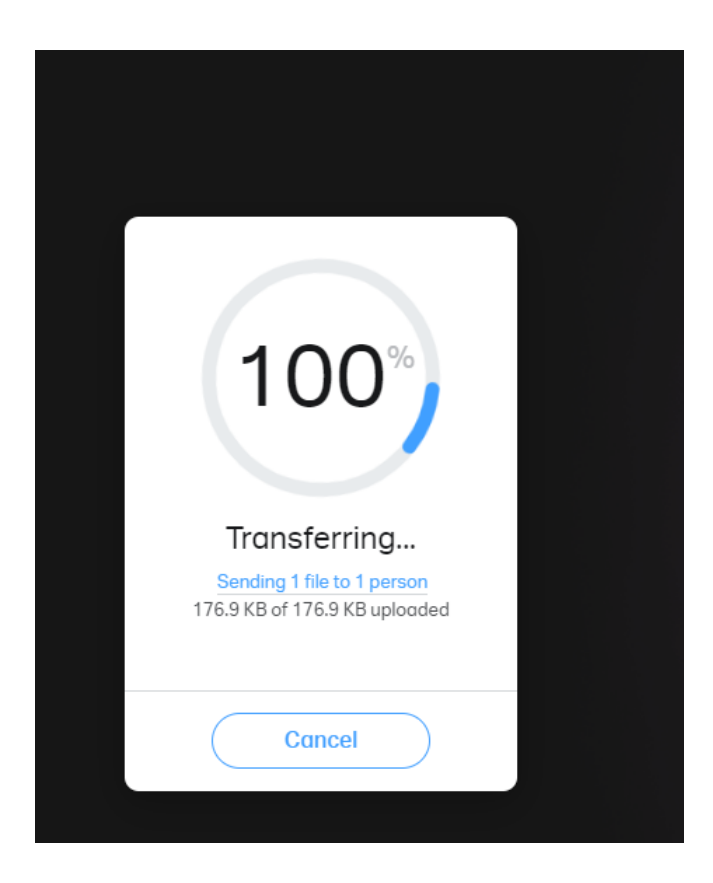

10. When completed, a message of completion will appear

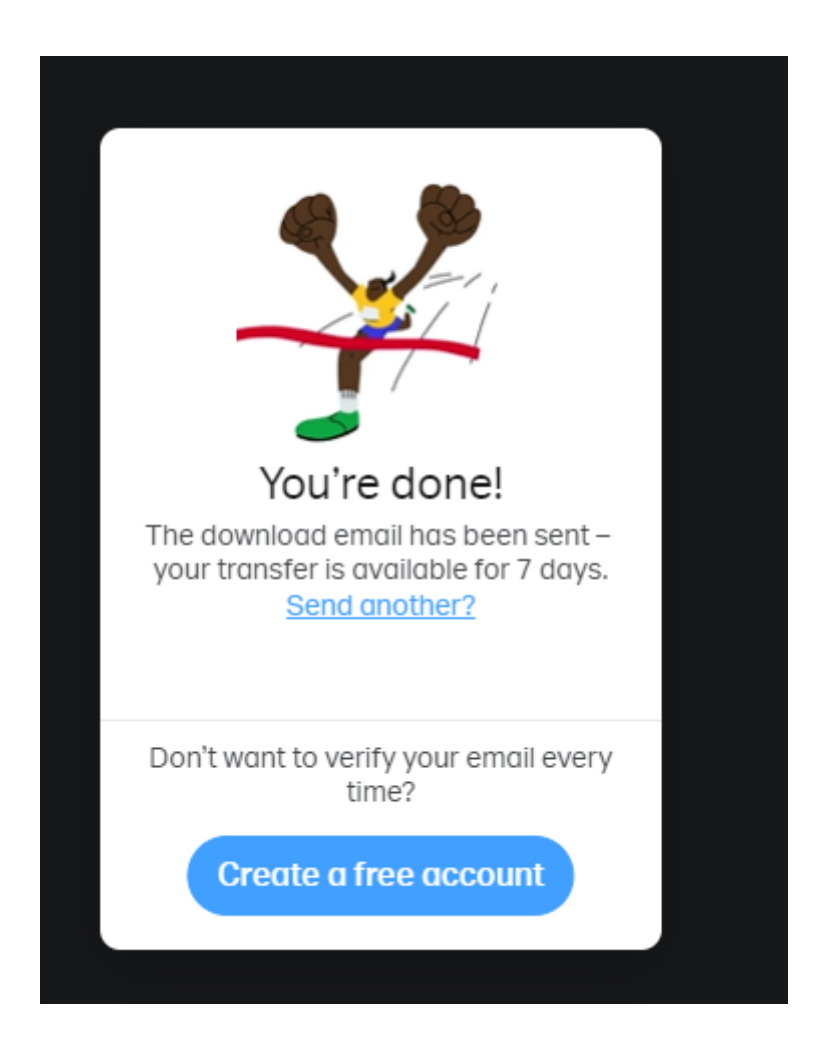

# Your transfer details

1 file · 1.8 MB · Expires in 1 week

#### Sending to

SARB-MPCCHALLENGE@resbank.co.za

#### Message

Attached the entry video from school name. Contact: add name Mobile number:

#### 1 file

Header.pdf 2 MB · pdf

#### 11. You will receive a notification email confirming that your file was send

#### Files sent to SARB-MPCCHALLENGE@resbank.co.za

1 item, 177 KB in total • Expires on 27 May, 2021

Thanks for using WeTransfer. We'll email you a confirmation as soon as your files have been downloaded.

Recipients SARB-MPCCHALLENGE@resbank.co.za

Download link https://we.tl/t-OXQCt1fCge

1 item Header.jpg 177 KB

12. Once the video was received and downloaded by the SARB you will receive a notification

## SARB-MPCCHALLENGE@resbank.co.za downloaded your files

1 item, 177 KB in total \* Expires on 27 May, 2021

## Download link https://we.tl/t-OXQCt1fCge

1 item Header.jpg 177 KB